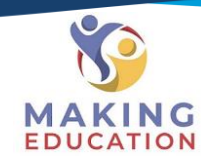

## Navigating To Your Accredited Training

## Step 1 – Open Your Student Portal.

On your student portal landing screen, you will see the course you are enrolled into. To access the training materials and content of the course, click on the learning plan button as shown below.

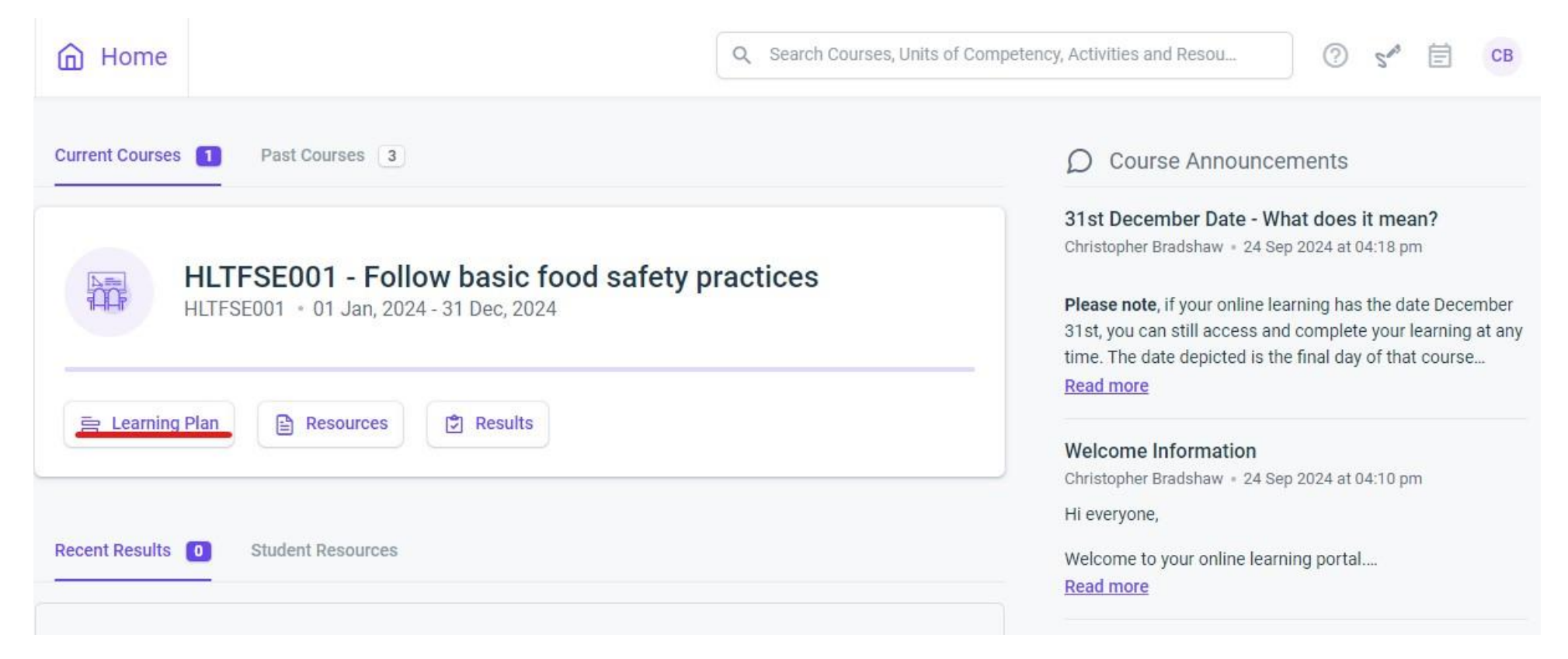

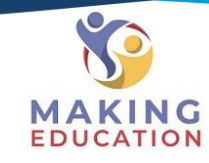

## Step 2 – Find your Learning Plan

Ensuring you are in the current learning plan "page", you will see the course sequenced on the portal. You may begin to complete the learning content, which are online modules which will take you through the learning materials. As you continue to scroll down, you will see other resources and the assessments.

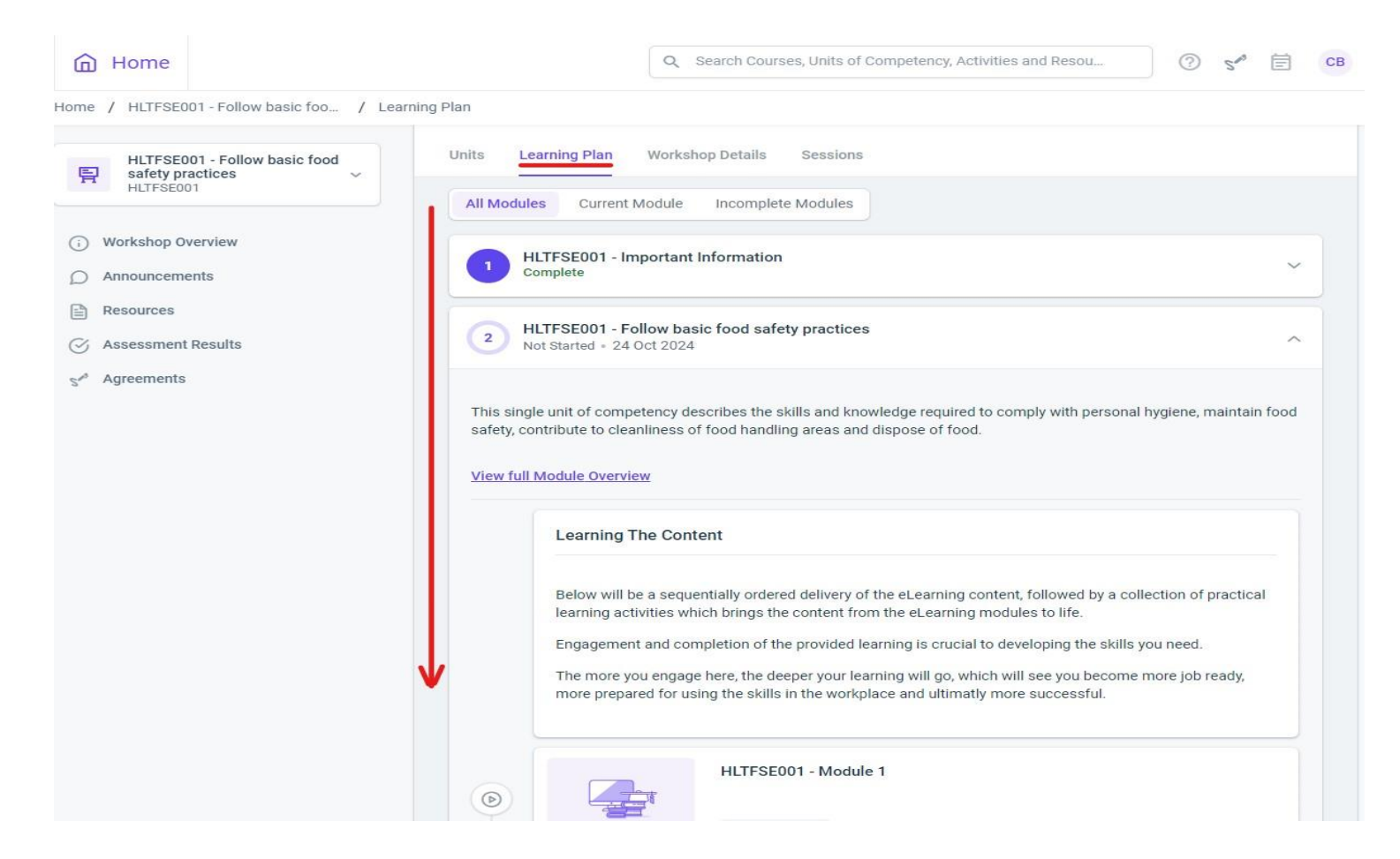

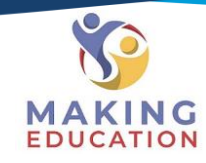

## Step 3 – Complete your Learning Modules and prescribed assessment tasks.

Now that you have accessed your course, please ensure you complete your learning modules and complete all the allocated assessment tasks within the learning plan. To be successful in completing the course, all assessments must be marked as 100%. For any further support, please reach out to student support.

| Home                                              |                                  | Q Search C                                                                                  | ourses, Units of Competency, Activities and Resou                                                                                                    | ⑦ 5 <sup>43</sup>                                         | Ē  | СВ |
|---------------------------------------------------|----------------------------------|---------------------------------------------------------------------------------------------|----------------------------------------------------------------------------------------------------|-----------------------------------------------------------|----|----|
| ome / HLTFSE001 - Follow basic foo                | / Learning Plan                  |                                                                                             |                                                                                                    |                                                           |    |    |
| HLTFSE001 - Follow basic food<br>safety practices | more                             | prepared for using the s                                                                    | kills in the workplace and ultimatly more successful.                                                                                                    |                                                           |    |    |
| Workshop Overview                                 |                                  | HLTF                                                                                        | -SE001 - Module 1                                                                                                    |                                                           |    |    |
| Announcements                                     |                                  | ON                                                                                          | lot Started * E-Learning                                                                                                    |                                                           |    |    |
| Resources Assessment Results                      |                                  | HLTF                                                                                        | FSE001 - Module 2                                                                                                    |                                                           |    |    |
| S <sup>r#</sup> Agreements                        |                                  | ON                                                                                          | lot Started * E-Learning                                                                                                    |                                                           |    |    |
|                                                   |                                  | HLTF                                                                                        | -SE001 - Module 3                                                                                                    |                                                           |    |    |
|                                                   |                                  | ON                                                                                          | Not Started * E-Learning                                                                                                    |                                                           |    |    |
|                                                   | _                                |                                                                                             |                                                                                                    |                                                           |    |    |
|                                                   | Ass                              | essment Tasks                                                                               |                                                                                                    |                                                           |    |    |
|                                                   | V Belov<br>orde<br>insta<br>encc | y you will find the assort<br>with the theory tests be<br>nees, assessment tasks<br>uraged. | ed assessment tasks for this unit. These will be completed<br>sing completed first and any subsequent work being comple<br>might build on previous tasks, so being completed in order | l in sequential<br>eted after. In som<br>r is advised and | ne |    |
|                                                   | You voer<br>befo                 | vill find an instructional o<br>iew section of each asse<br>e completing the task.          | verview below as a PDF document, but individual instruction<br>essment task below. Please ensure you fully understand the                                                             | ons will be in the<br>e instructions                      |    |    |